## **Procédure formulaire citoyen** Commande arbustes 2025

\* Une **version anglaise** du formulaire est disponible et s'affichera automatiquement si les paramètres linguistiques de l'ordinateur du citoyen sont définis en anglais \*

- 1 Cliquez sur le lien <u>ici</u>
- 2 Cliquez sur le bouton "Dupliquer" pour créer votre copie.

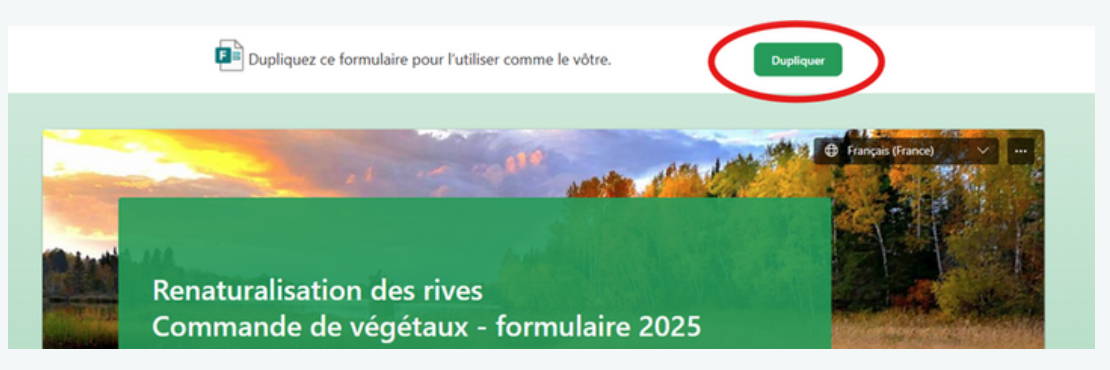

3 Trouvez l'emplacement où la copie du fichier est enregistrée. Il est nécessaire de se connecter à votre compte Microsoft Office en ligne.

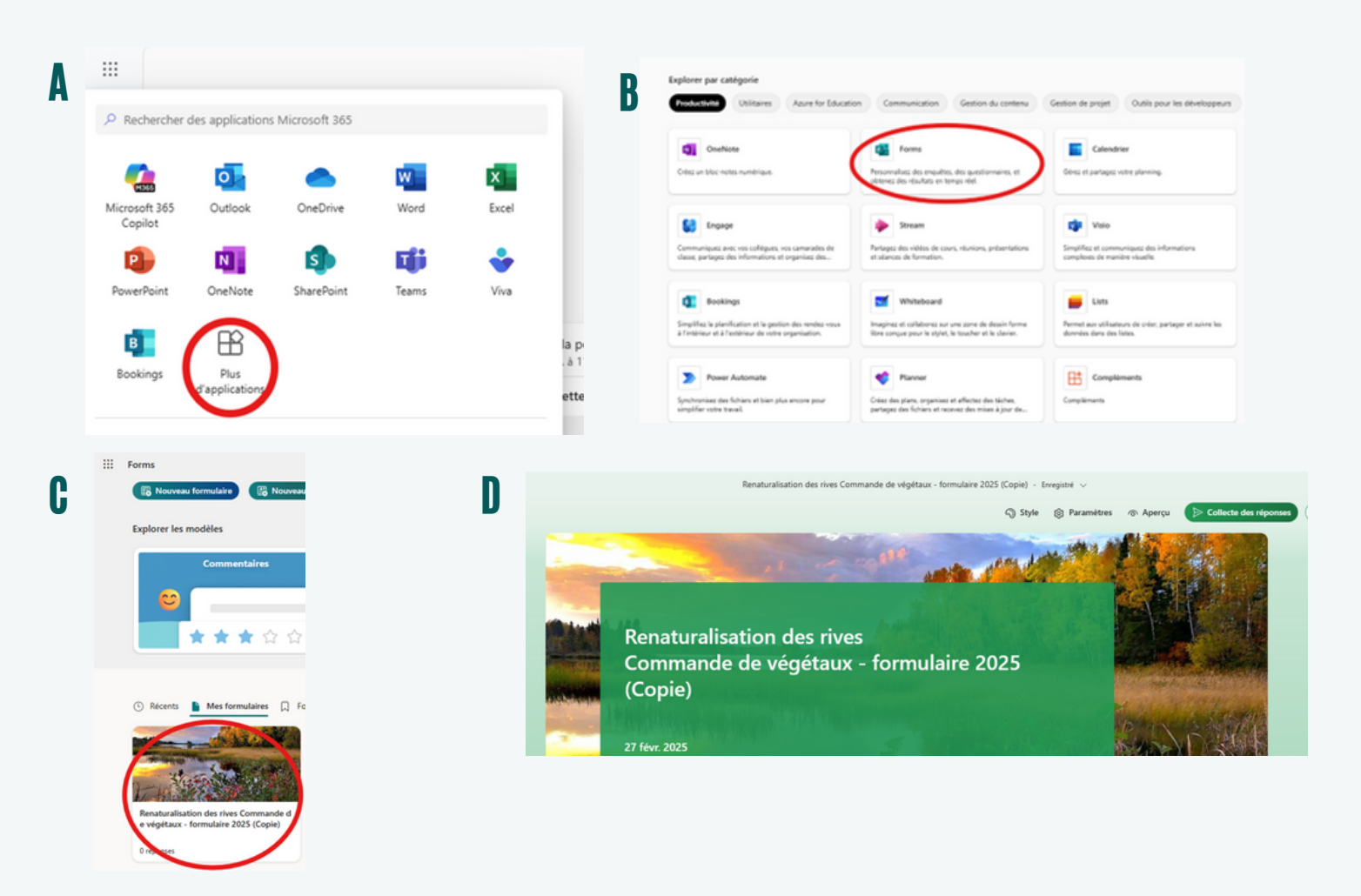

## 4 Adaptez le formulaire pour votre municipalité (sections en rouge) :

- Nom de votre municipalité
- Date limite de commande
- Coût unitaire des plants
- Lieu et heure de collecte
- Personne ressource

\* Il est possible de modifier la taille et la couleur de la police en sélectionnant le texte avec votre souris \*

| Taille et format                                               |                                                                                                    |
|----------------------------------------------------------------|----------------------------------------------------------------------------------------------------|
| - Taille : variation entre 30 et 50 cm et de                   | a densité des branches selon l'espèce.                                                               |
| <ul> <li>Format : not de 1 gallon.</li> </ul>                  |                                                                                                    |
| CC BIU A-                                                      |                                                                                                    |
| - Arbuste : à \$                                               |                                                                                                    |
| - Arbre :à \$ Automati                                         | que                                                                                                  |
| Date limite                                                    |                                                                                                    |
|                                                                |                                                                                                    |
| Légende                                                        |                                                                                                    |
| O - Exposition                                                 |                                                                                                    |
| 🚡 - Type de sol                                                |                                                                                                    |
| <ul> <li>Humidité du sol</li> </ul>                            |                                                                                                    |
| Hauteur                                                        |                                                                                                    |
| Positionnement dans le talus                                   |                                                                                                    |
| Autras hánáficas                                               |                                                                                                    |
| <ul> <li>Addres benences</li> </ul>                            |                                                                                                    |
| Pour plus d'informations                                       |                                                                                                    |
| - Consulter la Réservoire des vésétours serv                   | enmandée pour la vénétalisation des handes siveraines : https://avehanuet.com/medias/D1158-1 odf     |
| <ul> <li>Consulter le Réperioure des Régélator rect</li> </ul> | minimutes pour la regeninación des dondes riverantes : https://guedecretic.com/mediación.i.so-it.pui |

5 Une fois le formulaire modifié, cliquez sur "**Collecte de réponses**", sélectionnez l'option "**Tout le monde peut répondre**", puis sur "**Copier le lien**".

|   | Renaturalisation des rives Commande de vi                                            | égétaux - formulaire 2025 (Copie) - Envegistré 🗸                         |     |
|---|--------------------------------------------------------------------------------------|--------------------------------------------------------------------------|-----|
| Λ |                                                                                      | 🖓 Style 🛞 Paramètres 🐵 Aperçu 🌘 Collecte des réponses) 🛆 Voir les répons | ses |
| A | Renaturalisation des rives<br>Commande de végétaux - forr<br>(Copie)                 | mulaire 2025                                                             |     |
|   | 26 févr. 2025                                                                        |                                                                          |     |
| B | Envoyer et recueillir les réponses                                                   | ×                                                                        |     |
|   | Tout le monde peut répondre     Réponse anonyme, ne nécessite pas de conquir         | ← https://forms.office.com □ Raccourcir ['URL Copier le lien]            |     |
|   | Seules les personnes dans MRC Memphrémagog p<br>euvent répondre                      | ee ex ex                                                                 |     |
| C | Envoyer et recueillir les réponses                                                   | ×                                                                        |     |
|   | Tout le monde peut répondre<br>Réponse anonyme, ne nécessite pas de connexion        | G⊃ https://forms.office.com □ Raccourcir<br>FURL                         |     |
|   | <ul> <li>Seules les personnes dans MRC Memphrémagog p<br/>euvent répondre</li> </ul> |                                                                          |     |

6 Si vous souhaitez obtenir une vérification de la part de la MRC, veuillez partager ce lien à l'adresse <u>v.lepape@mrcmemphremagog.com</u>

7 Partagez ce lien sur votre site web et vos réseaux sociaux.

8 Exportez le fichier compilant les commandes des citoyens en cliquant sur "**Voir les réponses**", puis en cliquant sur le menu déroulement à droite et sur "**Télécharger une copie**".

| A |                      | Renaturalisa                                                     | tion des rives Commande de végétaux - fo | ormulaire 2025 (Copie) - Enregistré           | ∼<br>aramétres ⁄⊗ Aperçu | Collecte des réponses |
|---|----------------------|------------------------------------------------------------------|------------------------------------------|-----------------------------------------------|--------------------------|-----------------------|
|   |                      | Renaturalisation o<br>Commande de vé<br>(Copie)<br>26 févr. 2025 | des rives<br>gétaux - formula            | ire 2025                                      |                          |                       |
| B | Retour sux questions | Vue d'ensemble des réponses<br>Reportes<br>1 &                   | Act#<br>Durie moyone<br>01:20            | Durite<br>O Jours<br>Brisse<br>spine to Page* | state                    | hts et actions        |
|   |                      | 2 Adapta                                                         |                                          | Ja car                                        |                          |                       |

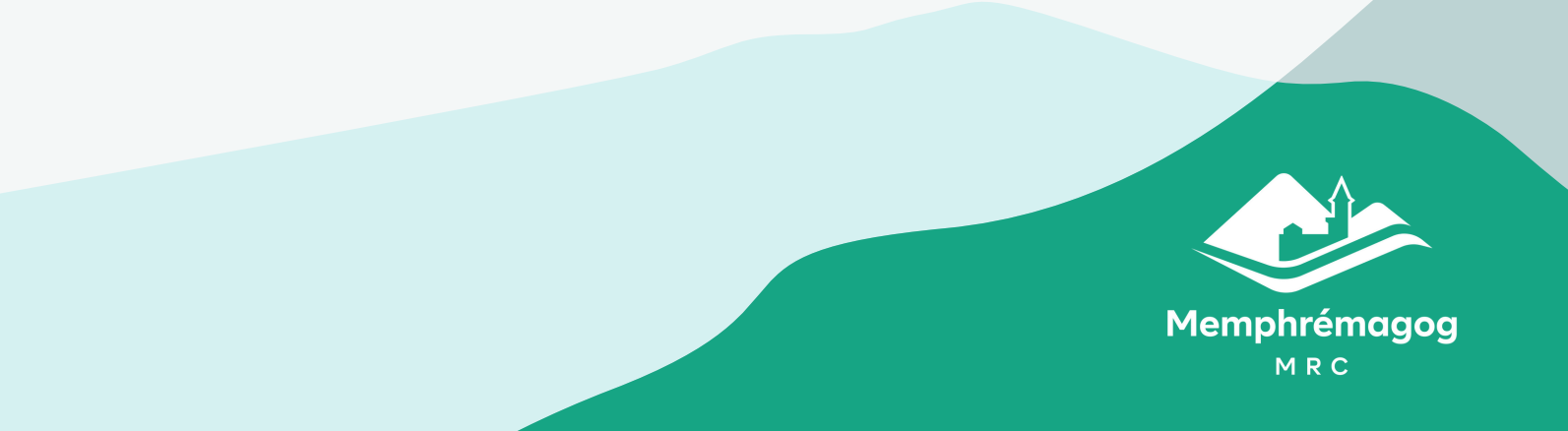